# 

Cisco RF Gateway 1 Software Version 2.5.x Security Features Addendum

# For Your Safety

# **Explanation of Warning and Caution Icons**

Avoid personal injury and product damage! Do not proceed beyond any symbol until you fully understand the indicated conditions.

The following warning and caution icons alert you to important information about the safe operation of this product:

You may find this symbol in the document that accompanies this product. This symbol indicates important operating or maintenance instructions.

- You may find this symbol affixed to the product. This symbol indicates a live terminal where a dangerous voltage may be present; the tip of the flash points to the terminal device.
- ( You may find this symbol affixed to the product. This symbol indicates a protective ground terminal.
- You may find this symbol affixed to the product. This symbol indicates a chassis terminal (normally used for equipotential bonding).
- You may find this symbol affixed to the product. This symbol warns of a potentially hot surface.
- You may find this symbol affixed to the product and in this document. This symbol indicates an infrared laser that transmits intensity-modulated light and emits invisible laser radiation or an LED that transmits intensity-modulated light.

# Important

Please read this entire guide. If this guide provides installation or operation instructions, give particular attention to all safety statements included in this guide.

# **Notices**

# Trademark Acknowledgments

Cisco and the Cisco logo are trademarks or registered trademarks of Cisco and/or its affiliates in the U.S. and other countries. To view a list of cisco trademarks, go to this URL: www.cisco.com/go/trademarks.

Third party trademarks mentioned are the property of their respective owners.

The use of the word partner does not imply a partnership relationship between Cisco and any other company. (1110R)

# **Publication Disclaimer**

Cisco Systems, Inc. assumes no responsibility for errors or omissions that may appear in this publication. We reserve the right to change this publication at any time without notice. This document is not to be construed as conferring by implication, estoppel, or otherwise any license or right under any copyright or patent, whether or not the use of any information in this document employs an invention claimed in any existing **or** later issued patent.

# Copyright

© 2010, 2012 Cisco and/or its affiliates. All rights reserved. Printed in the United States of America.

Information in this publication is subject to change without notice. No part of this publication may be reproduced or transmitted in any form, by photocopy, microfilm, xerography, or any other means, or incorporated into any information retrieval system, electronic or mechanical, for any purpose, without the express permission of Cisco Systems, Inc.

# Contents

| Safe Operation for Software Controlling Optical Transmission | า        |
|--------------------------------------------------------------|----------|
| Equipment                                                    | V        |
| Chapter 1 Introduction                                       | 1        |
| Chapter 2 Software Version 2.5.x Security Features           | 3        |
| Software Enhancements                                        | 4        |
| New Menu Items                                               | 5        |
| Authentication                                               | 6        |
| Administrator Password                                       | 6        |
| Authentication/Radius Settings                               | 7        |
| Edit Local Users                                             | 8        |
| Firewall Settings                                            | 9        |
| SNMP Trap Destination Port                                   |          |
| Enabling HTTPS on the RF Gateway 1                           |          |
| Steps for Enabling H11PS                                     |          |
| Creating a CA. Cartificate                                   | 12       |
| Creating a CA Certificate                                    | 13<br>12 |
| Creating a Server Rey                                        | 13<br>14 |
| Sign the CSR                                                 | 14<br>15 |
| Downloading Key and Certificate files to the RE Gateway 1    | 10<br>15 |
| Importing the CA Certificate                                 |          |
| Chapter 3 Customer Support Information                       | 20       |
| Glossary                                                     | 21       |
| Index                                                        | 23       |

# Safe Operation for Software Controlling Optical Transmission Equipment

If this manual discusses software, the software described is used to monitor and/or control ours and other vendors' electrical and optical equipment designed to transmit video, voice, or data signals. Certain safety precautions must be observed when operating equipment of this nature.

For equipment specific safety requirements, refer to the appropriate section of the equipment documentation.

For safe operation of this software, refer to the following warnings.

### WARNING:

- Ensure that all optical connections are complete or terminated before using this equipment to remotely control a laser device. An optical or laser device can pose a hazard to remotely located personnel when operated without their knowledge.
- Allow only personnel trained in laser safety to operate this software. Otherwise, injuries to personnel may occur.
- Restrict access of this software to authorized personnel only.
- Install this software in equipment that is located in a restricted access area.

# 1

# Introduction

# Overview

This document describes the Cisco RF Gateway 1 security features in software version 2.5.*x*, including Enhanced Authentication, Secret Key, Certificate Signing Requests (CSR), Certificate Authority (CA), and signed certificates using OpenSSL. It also provides procedures for enabling HTTPS and importing a private CA into Firefox.

# Who Should Use This Document

This document is intended for authorized service personnel who have experience working with the RF Gateway 1 or similar equipment. The service personnel should have appropriate background and knowledge to complete the procedures described in this document.

# **Qualified Personnel**

Only appropriately qualified and skilled personnel should attempt to install, operate, maintain, and service this product.

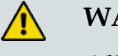

#### WARNING:

Allow only qualified and skilled personnel to install, operate, maintain, and service this product. Otherwise, personal injury or equipment damage may occur.

Document Version

This is the first release of this guide.

# 2

# Software Version 2.5.x Security Features

This chapter describes the Cisco RF Gateway 1 2.5.x security features.

# In This Chapter

| Software Enhancements              | .4  |
|------------------------------------|-----|
| New Menu Items                     | . 5 |
| Authentication                     | . 6 |
| SNMP Trap Destination Port         | 11  |
| Enabling HTTPS on the RF Gateway 1 | 12  |

# Software Enhancements

Software version 2.5.x contains the following enhancements.

- HTTPS
- GUI support for downloading externally generated keys and certificates to the RF Gateway 1 web server
- Authentication is now multi-level, R/W and R/O
- RADIUS support of service-type and cisco-av-pair
- A firewall has been added to selectively block FTP, HTTPS, HTTP, and Telnet ports
- SNMP trap destination UDP port addresses are now configurable

# New Menu Items

The following new menu items have been added to the *System/Configuration* page to provide access to the 2.5.x security features.

- Edit Local Users
- Firewall Settings
- SSL Configuration

The following screen shows the new menu items.

| Cisco RFGW-1-D Universal Ed<br>Eile Edit View History Book | lge QAM - Mozilla Firefox<br>kmarks Iools Help |                   |                          |              | _ [] ×    |
|------------------------------------------------------------|------------------------------------------------|-------------------|--------------------------|--------------|-----------|
| K 🖸 - K 🔬                                                  | 10.90.149.80 https://10.90.149.80/#            |                   | රු • 💦 🐻 😡               | gle          | P         |
| 🗋 rfgw_gui 📋 secure_rfgw_gui                               | 📄 apc 🐝 dcm 📮 redhat 🝓 elsinore 💈              | 🖉 C & L 👍 alter 💧 | amy 🔧 movies 📄 Importa   | an RFGW Docs | »         |
| Cisco RFGW-1-D Universal                                   | Edge QAM                                       |                   | <i></i>                  |              | -         |
|                                                            | rfgw-1d                                        |                   | Logout Reboot Save       | Refresh Help | otherhe 🔺 |
| Summary Monitor                                            | Alarms QAMS                                    | Maps              | System                   | 14:14:39     | )         |
| System Configuration                                       |                                                | Device Informa    | ation                    |              |           |
| ARP & Routes                                               | Device Description                             | Cisco RFGW-1-D    | Universal Edge QAM       |              |           |
| Authentication<br>Change Password                          | Device Up Time                                 | 0 Days, 00 Hours  | , 17 Minutes, 51 Seconds |              |           |
| -Backup Configuration                                      | Device Name                                    | rfgw-1d           |                          |              |           |
| Clock                                                      | Device Contact                                 | Cisco Support     |                          |              | _         |
| -DTI Config<br>Firewall Settings                           | Device Location                                | here              |                          |              |           |
| -IP Network                                                |                                                |                   |                          |              |           |
| License Management                                         | QAM Encoding Type                              | ITU-B 💌           |                          |              |           |
| Release Management                                         | Frequency Plan                                 | Standard 💌        |                          |              |           |
| SNMP & Traps                                               | Gratuitous ARP State                           | Enabled 💽         |                          |              |           |
| SSL Configuration                                          | Gratuitous ARP Time                            | 60 seconds        |                          |              |           |
|                                                            | Dejitter Buffer Depth                          | 150 millisecon    | ds                       |              |           |
|                                                            | Network PID                                    | 8188              |                          |              |           |
|                                                            | Insert Network PID reference in PAT            | Enabled 💌         |                          |              |           |
| •                                                          | Cho Dort CRC Alarm Sot Throehold               | 10                | 1                        |              | , č       |
| javascript: System.o(3);                                   |                                                |                   |                          |              |           |

# **Authentication**

Authentication provides three operating modes: Disabled, Local, and Remote. The Disabled operating mode allows users read/write access to any GUI field without logging in. The Local and Remote operating modes require users to login. The difference between Local and Remote modes is the search order of the two user/password databases. In Local mode, the local database is searched first followed by the remote (RADIUS) database. In Remote mode, the remote database is searched first followed by the local database.

There are two levels of access for the Local and Remote mode, administrator and user. The administrator level allows read/write access of the GUI fields. The user level permits read access only. There can be only one administrator and up to five users logged in to the RF Gateway 1 at a time. The administrator login Id is "admin" and the local user login Ids are factory set to "rfgw1" through "rfgw5." The remote administrator login Ids are those with the service type attribute set to 6, or those with the sub-string "priv-lvl=15" anywhere within the cisco-av-pair attribute string.

The default password is "0000" for the administrator and each of the five users. In the event that the administrator password is forgotten, it may be reset to "1111" using the front panel.

# **Administrator Password**

Follow the instructions below to set the administrator password.

1 Navigate to the *System/Authentication/Change Password* page.

#### Authentication

🍪 Cisco RFGW-1-D Universal Edge QAM - Mozilla Firefox - 🗆 🗵 Edit View History Bookmarks Tools Help Eile 10.90.149.80 https://10.90.149.80/# Soogle < > - C <u>\$</u>7 • ☆ 📄 rfgw\_gui 📄 secure\_rfgw\_gui 📋 apc 端 dcm 💻 redhat 👙 elsinore 疑 C & L 👌 alter 👔 amy 🔧 movies 📄 Importan RFGW Docs 📄 Peak Moment Conver 55 Cisco RFGW-1-D Universal Edge QAM ٠ rfgw-1d Login Reboot Save Refresh Help cisco QAMS 11:54:12 Summary Monitor Alarms Maps System System Configuration **Change Local Password** About Current password: ARP & Routes Authentication New password: Change Password Edit Local Users Confirm password: Backup Configuration -Clock -DTI Config Apply Reset Firewall Settings -IP Network -License Management -Logs -Release Management -Restore Configuration -Scrambler -SNMP & Traps SSL Configuration 4 Done

**Result**: The following screen is displayed.

The password character set is A-Z, a-z, 0-9, ~!@\$^\*()\_-+.

- 2 In the *Change Local Password* box, enter the current password, new password, and then confirm password.
- 3 Click **Apply** to save settings.

# Authentication/Radius Settings

Follow the instructions below to set authentication/radius settings.

**1** Navigate to the *System/Authentication* page.

#### Chapter 2 Software Version 2.5.x Security Features

| 실 Cisco RFGW-1-D Universal                                                                                                    | Edge QAM - Mozilla Fi                                                           | refox                                                                              |                 |                |              |                    |                  |
|----------------------------------------------------------------------------------------------------|---------------------------------------------------------------------------------|------------------------------------------------------------------------------------|-----------------|----------------|--------------|--------------------|------------------|
| <u>File E</u> dit ⊻iew History <u>B</u>                                                                                                    | ookmarks <u>T</u> ools <u>H</u> elp                                             |                                                                                    |                 |                |              |                    |                  |
| 🔇 🔊 • C 🗶 🤞                                                                                                    | 10.90.149.80                                                                    | https://10.90.149.80/#                                                             |                 | ☆ ·            | - Go         | oogle              | P                |
| 📄 rfgw_gui 📄 secure_rfgw_g                                                                                                    | ui 📑 apc 🎂 dom 🖣                                                                | redhat 🝓 elsinore 疑                                                                | C & L 👌 alter 🔓 | amy 🔧 movies [ | ] Importan P | RFGW Docs 📄 Peak I | Moment Conver »  |
| Cisco RFGW-1-D Univers                                                                                                    | al Edge QAM                                                                     |                                                                                    |                 |                |              |                    |                  |
|                                                                                                    | rfgw-1                                                                          | d                                                                                  |                 | Logout Reboot  | Save         | Refresh Help       | altalta<br>cisco |
| Summary Monit                                                                                                    | or Alarms                                                                       | QAMS                                                                               | Maps            | System         |              | 11:58:00           |                  |
| System Configuration<br>About<br>ARP & Routes<br>Authentication<br>Change Password<br>Edit Local Users<br>Backup Configuration<br>-Clock<br>-DTI Config<br>-Firewall Settings<br>-IP Network<br>-License Management<br>-Logs<br>-Release Management<br>-Restore Configuration<br>-Scrambler | Authe<br>Mode:<br>Timeout(in Mins)<br>Server IP:<br>Server port:<br>Secret key: | Remote   Remote  Remote  Remote  Radius settings  192.133.205.27  1812  secret-key |                 |                |              |                    |                  |
| SSL Configuration                                                                                                    |                                                                                 | Y Keset                                                                            |                 |                |              |                    |                  |

**Result:** The following screen is displayed.

- 2 Enter settings for *Mode*, *Timeout*, *Server IP*, *Server port*, and *Secret key*.
- 3 Click **Apply** to save settings.

# **Edit Local Users**

Follow the instructions below to change the user login Id and passwords.

**Note:** This screen is disabled if the operating mode is set to Disabled.

**1** Navigate to the *System/Authentication/Edit Local Users* page.

#### Authentication

| Result: The following screen | is | displayed. |  |
|------------------------------|----|------------|--|
|------------------------------|----|------------|--|

| 🕙 Cisco RFGW-1-D Universal E                               | Edge QAM - Mozilla Firefox                        |                          |                                     |
|------------------------------------------------------------|---------------------------------------------------|--------------------------|-------------------------------------|
| <u>File E</u> dit <u>V</u> iew Hi <u>s</u> tory <u>B</u> o | okmarks <u>I</u> ools <u>H</u> elp                |                          |                                     |
| C × 4                                                      | 10.90.149.80 https://10.90.149.80/#               | ☆ • 🚷•                   | Google                              |
| 📄 rfgw_gui 📄 secure_rfgw_gu                                | i 📄 apo 🐝 dom 💻 redhat 👙 elsinore 🚧 C & L 🛆 alter | 🖌 amy 🚼 movies 📄 Importa | n RFGW Docs 📄 Peak Moment Conver >> |
| Cisco RFGW-1-D Universa                                    | al Edge QAM                                       |                          | · · ·                               |
|                                                            | rfgw-1d                                           | Logout Reboot Save       | Refresh Help altaba                 |
| Summary Monito                                             | or Alarms QAMS Maps                               | System                   | 11:59:26                            |
| System Configuration                                       | Edit Local Users                                  |                          |                                     |
| About<br>ARP & Routes                                      | Login-id to edit: Select 💌                        |                          |                                     |
| -Authentication                                            | Rename login-id to:                               |                          |                                     |
| Change Password                                            | New password:                                     |                          |                                     |
| -Backup Configuration                                      | Confirm password:                                 |                          |                                     |
|                                                            | <u>.</u>                                          |                          |                                     |
| Firewall Settings                                          |                                                   | . 1                      |                                     |
| IP Network                                                 | Apply Rese                                        | <del>در</del>            |                                     |
| -Logs                                                      |                                                   |                          |                                     |
| Release Management                                         |                                                   |                          |                                     |
| Restore Configuration                                      |                                                   |                          |                                     |
| SNMP & Traps                                               |                                                   |                          |                                     |
| -SSL Configuration                                         |                                                   |                          |                                     |
|                                                            |                                                   |                          |                                     |
|                                                            |                                                   |                          |                                     |
|                                                            |                                                   |                          |                                     |
|                                                            |                                                   |                          |                                     |
|                                                            |                                                   |                          |                                     |
|                                                            |                                                   |                          |                                     |
| •                                                          |                                                   |                          |                                     |
| Done                                                       |                                                   |                          | 🔒 🐺 //.                             |

- 2 From the drop-down menu, select the login Id to be changed.
- 3 Enter the login-id new name.
- 4 Enter new password.
- 5 Confirm new password.
- 6 Click **Apply** to save settings.

# **Firewall Settings**

The FTP, HTTP, HTTPS, and Telnet ports may be enabled or disabled using the Firewall Settings menu. Logic prevents disabling both HTTP and HTTPS simultaneously but it's not a recommended setting in any case. Logic also prevents disabling HTTP if the web server did not detect a valid key and certificate upon startup.

Follow the instructions below to set Firewall settings.

#### Chapter 2 Software Version 2.5.x Security Features

**1** Navigate to the *System/Authentication/Firewall* Settings page.

| Cisco RFGW-1-D Universal Edu<br>Eile Edit View History Book                                                                                                    | <b>ge QAM - Mozilla Firefox</b><br>marks <u>T</u> ools <u>H</u> elp |                        |               |               |                 |            | <u>-                                    </u> |
|----------------------------------------------------------------------------------------------------|---------------------------------------------------------------------|------------------------|---------------|---------------|-----------------|------------|----------------------------------------------|
| 🔇 > - C 🗶 🏠                                                                                                    | 10.90.149.80 http:                                                  | :://10.90.149.80/#     |               | <u>ि</u> •    | Soogle          | _          | P                                            |
| rfgw_gui 📑 secure_rfgw_gui                                                                                                    | 📄 apc 🌼 dom 🔍 redi                                                  | nat 🝓 elsinore 👹 C & l | 🛆 alter 🔓 amy | 🔧 movies 📄 Ir | mportan RFGW Do | cs 📄 Peakl | Moment Conver »                              |
|                                                                                                    | referent dat                                                        |                        | Log           | out Reboot    | Saue Defres     | Help       | allalla 🔺                                    |
|                                                                                                    | ngw-ra                                                              |                        |               |               |                 |            | cisco                                        |
| Summary Monitor                                                                                                    | Alarms                                                              | QAMS N                 | laps Syst     | tem           | 12              | :00:24     |                                              |
| System Configuration                                                                                                    | Firewal                                                             | l Settings             |               |               |                 |            |                                              |
| ARP & Routes                                                                                                    | FTP Port                                                            | Enabled 💌              | 1             |               |                 |            |                                              |
| -Authentication                                                                                                    | HTTP Port                                                           | Enabled 🔹              | 1             |               |                 |            |                                              |
| - Change Password                                                                                                    | HTTPS Port                                                          | Enabled 🗸              | 1             |               |                 |            |                                              |
| -Backup Configuration                                                                                                    | Teinet Port                                                         | Enabled 🔹              |               |               |                 |            |                                              |
| <ul> <li>Clock</li> <li>DTI Config</li> <li>Firewall Settings</li> <li>IP Network</li> <li>License Management</li> <li>Release Management</li> <li>Restore Configuration</li> <li>Scrambler</li> <li>SSL Configuration</li> </ul> | Apply                                                               | Reset                  |               |               |                 |            |                                              |
|                                                                                                    |                                                                     |                        |               |               |                 |            |                                              |
| - Doue                                                                                                    |                                                                     |                        |               |               |                 |            | 🛄 🥙 //,                                      |

- 2 Click the drop-down box and select *Disabled*.
- 3 Click **Apply** to save settings.

# **SNMP Trap Destination Port**

The trap receiver UDP port can be configured using the SNMP & Traps menu item.

**1** Navigate to the *System/Scrambler/SNMP & Traps* page.

**Result:** The following screen is displayed.

| Cisco RFGW-1-D Universal Edge<br>Eile Edit View History Bookn           | e QAM<br>harks                   | I - Mozilla Firefox<br>Tools Help |                 |                          |           |        |              |           |        |                | <u> </u> |
|-------------------------------------------------------------------------|----------------------------------|-----------------------------------|-----------------|--------------------------|-----------|--------|--------------|-----------|--------|----------------|----------|
| 🔇 🔊 - C 🗶 🏠                                                             | Ó                                | 10.90.149.80 https://             | /10.90.149.80/# |                          |           | ☆ •    | <b>3</b> • a | ioogle    | -      |                | <u></u>  |
| rfgw_gui secure_rfgw_gui                                                | apc                              | 端 dcm 💻 redhat                    | : 🍓 elsinore 🙀  | C&L 📥 alter 🗽            | amy 🔧 mov | vies 🗋 | Importan     | RFGW Docs | 🇋 Peal | < Moment Conve | er »     |
|                                                                         | ige Qr                           | rfmu-1d                           |                 |                          | Logout R  | Reboot | Saue         | Refresh   | Help   | atutu          |          |
| Summary Monitor                                                         | Y                                | Alarms                            | QAMS            | Maps                     | System    |        |              | 12:02     | 2:43   | ) cisco        |          |
| System Configuration                                                    |                                  |                                   | Trap Receiver ( | Configuration            |           |        |              |           |        |                |          |
|                                                                         | Row                              | IP Address                        | State           | Trap Community<br>string | UDP pa    | ort    |              |           |        |                |          |
| Backup Configuration                                                    | 1                                | 64.100.109.3                      | Disabled 💽      | •••••                    | 162       |        |              |           |        |                |          |
| DTI Config                                                              | 2                                | 0.0.0.0                           | Disabled 👤      | •••••                    | 162       |        |              |           |        |                |          |
| Firewall Settings                                                       | 3                                | 0.0.0.0                           | Disabled 👤      | •••••                    | 162       |        |              |           |        |                |          |
|                                                                         | 4                                | 0.0.0.0                           | Disabled 👤      | •••••                    | 162       |        |              |           |        |                |          |
| E-Logs                                                                  | 5                                | 0.0.0.0                           | Disabled 👤      | •••••                    | 162       |        |              |           |        |                |          |
| Restore Configuration<br>Scrambler<br>SNMP & Traps<br>SSL Configuration | App<br>C<br>Read<br>Write<br>App | Community String C                | ionfiguration   |                          |           |        |              |           |        |                |          |
| <                                                                       |                                  |                                   |                 |                          |           |        |              |           |        |                | ►<br>    |

2 In the *Trap Receiver Configuration* box, enter the UDP port setting.

# Enabling HTTPS on the RF Gateway 1

The RF Gateway 1 web server is shipped from the factory with HTTPS disabled. To enable HTTPS, you will need an FTP server, Open Source toolkit for SSL, and a version of RF Gateway software that contains SSL kernel support such as 02.05.XX.

It is recommended that you inform your IT and security departments before installing keys and certificates on live RF Gateway units.

**Important:** Key files contain a private key and must be handled in strict accordance with your company's security policy, especially the unprotected key known as server.pem.

# Steps for Enabling HTTPS

The following steps for enabling HTTPS are explained in detail in the following sections.

- Create a CA
- Create a unique key and CSR for each RF Gateway 1 unit required to support HTTPS
- Sign each CSR with the CA
- Download each key and certificate from the FTP server to each RF Gateway 1 unit
- Import the CA certificate into each browser that you plan to use with your RF Gateway 1 unit

In the following steps, the command prompt is shown in italics, the user input is shown in bold, and the computer response is show in normal typeface.

# Creating a CA

Create a CA named ca.key:

OpenSSL> genrsa -des3 -out ca.key 4096

Loading 'screen' into random state - done

Generating RSA private key, 4096 bit long modulus

#### Enabling HTTPS on the RF Gateway 1

e is 65537 (0x10001) Enter pass phrase for ca.key: Verifying - Enter pass phrase for ca.key: *OpenSSL>* 

# Creating a CA Certificate

Create a CA certificate named ca.crt: OpenSSL> req -new -x509 -days 365 -key ca.key -out ca.crt

Enter pass phrase for ca.key:

Loading 'screen' into random state - done

You are about to be asked to enter information that will be incorporated

into your certificate request.

What you are about to enter is what is called a Distinguished Name or a DN.

There are quite a few fields but you can leave some blank

For some fields there will be a default value,

If you enter '.', the field will be left blank.

\_\_\_\_\_

Country Name (2 letter code) [AU]:US

State or Province Name (full name) [Some-State]:Kentucky

Locality Name (eg, city) []:LaRue

Organization Name (eg, company) [Internet Widgits Pty Ltd]:Sinking Spring Farm

Organizational Unit Name (eg, section) []:Log Cabin

Common Name (eg, YOUR name) []:Abraham

Email Address []:honest@abe.com

OpenSSL>

# Creating a Server Key

Create a server.key and an unprotected server key name server.pem.

Server.pem, which you'll create below, is not password protected. Guard it well because it contains your private RSA key in the clear for all to see.

#### Chapter 2 Software Version 2.5.x Security Features

# Creating a CSR

Create a Certificate Signing Request named server.csr:

Recall that when using HTTPS, your browser requires that the site name match the Common Name on the certificate. Therefore you must use the IP Address of the RFGW-1 as the certificate Common Name below.

#### OpenSSL> req -new -key server.key -out server.csr

Enter pass phrase for server.key:

Loading 'screen' into random state - done

You are about to be asked to enter information that will be incorporated

into your certificate request.

What you are about to enter is what is called a Distinguished Name or a DN.

There are quite a few fields but you can leave some blank

For some fields there will be a default value,

If you enter '.', the field will be left blank.

Country Name (2 letter code) [AU]:US

State or Province Name (full name) [Some-State]:Indiana

Locality Name (eg, city) []:West Lafayette

Organization Name (eg, company) [Internet Widgits Pty Ltd]:Purdue University

Organizational Unit Name (eg, section) []:Delta Chi Fraternity

Common Name (eg, YOUR name) []:10.90.149.80

Email Address []:amelia@purdue.edu

Please enter the following 'extra' attributes

to be sent with your certificate request

A challenge password []:

An optional company name []:Boilermakers Inc.

OpenSSL>

### Sign the CSR

Sign the Certificate Signing Request with the self-created CA made earlier and name it public.crt: Browsers such as Firefox are very picky about serial numbers and check for duplicates. Serial numbers must be unique for each signing.

*OpenSSL*> x509 -req -days 365 -in server.csr -CA ca.crt -CAkey ca.key -set\_serial 01 -out public.crt

Loading 'screen' into random state - done

Signature ok

subject=/C=US/ST=Indiana/L=West Lafayette/O=Purdue University/OU=Delta Chi Frate

rnity/CN=10.90.149.80/emailAddress=amelia@purdue.edu

Getting CA Private Key

Enter pass phrase for ca.key:

OpenSSL>

# Downloading Key and Certificate files to the RF Gateway 1

The SSL Configuration menu is used to set the FTP server IP address, user name, and password. It is also used to set the path to the key and certificate file and the key and certificate filename. The Server Key name (server.pem) must not be password protected.

#### Chapter 2 Software Version 2.5.x Security Features

Follow the instructions below to configure the SSL settings.

**1** Navigate to the *System/Scrambler/SSL Configuration* page.

**Result:** The following screen is displayed.

| Cisco RFGW-1-D Universal E                                                                                                    | Edge QAM - Mozilla Firefox          |                           |                        |                    |                       |     |
|----------------------------------------------------------------------------------------------------|-------------------------------------|---------------------------|------------------------|--------------------|-----------------------|-----|
| <u>File E</u> dit <u>V</u> iew History Bo                                                                                                    | ookmarks <u>T</u> ools <u>H</u> elp |                           |                        |                    |                       |     |
| K) - C X 🖌                                                                                                    | 10.90.149.80 https://10.9           | 0.149.80/#                |                        | ☆ • 🎦 • Google     |                       | - P |
| 🔵 rfgw_gui 📄 secure_rfgw_gu                                                                                                    | ii 🗋 apc 🛲 dcm 🖳 redhat 袭           | elsinore 疑 C & L 👌 alter  | 🛓 amy 🔧 movies 📗       | Importan RFGW Docs | 📄 Peak Moment Conver  |     |
| Cisco RFGW-1-D Universa                                                                                                    | al Edge QAM 😽                       |                           |                        |                    |                       |     |
|                                                                                                    | rfgw-1d                             |                           | Login Reboot           | Save Refresh       | Help diada            | -   |
| Citco PErCW-I=D Universal Edge QAM       Image: Citco PErCW-I=D Universal Edge QAM         Image: Citco PErCW-I=D Universal Edge QAM       Image: Citco PErCW-I=D Universal Edge QAM         Image: Configuration       Frgw-1d       Login       Reboot       Save Perfects         Image: Configuration       Alarns       QAMS       Maps       System       191228         Image: Percent Edge QAM       Image: Configuration       Image: Configuration       Image: Configuration       Image: Configuration         Alarns       QAMS       Maps       System       191228         Image: Percent Edge QAM       Image: Configuration       Image: Configuration       Image: Configuration         -Reb Anotes       Maps       System       191228         Image: Percent Edge QAM       Image: Percent Edge QAM       Image: Percent Edge QAM         Prevent Statings       Server Key Information       Image: Percent Edge QAM       Image: Percent Edge QAM         Image: Percent Edge QAM       Server Key Information       Server Key Information       Image: Percent Edge QAM         Image: Percent Edge QAM       Server Key Information       Server Key Information       Image: Percent Edge QAM         Image: Percent Edge QAM       Server Key Information       Server Key Information       Image: Percent Edge QAM         Image: Percent Edge |                                     |                           |                        |                    |                       |     |
| System Configuration                                                                                                    | HTTPS files are installe            | ed.                       |                        | <b>_</b>           |                       |     |
| -About<br>ARP & Routes                                                                                                    | Server Key:                         | alid                      |                        |                    |                       |     |
| Authentication                                                                                                    | Certificate:                        | 4114                      |                        |                    |                       |     |
| -Backup Configuration                                                                                                    | Issued on: Dec                      | 2 16:09:12 2009 GMT       |                        | •                  |                       |     |
| Clock<br>DTI Config                                                                                                    |                                     | Server Key Informa        | ntion                  |                    |                       |     |
| Firewall Settings                                                                                                    | Server Key Path                     | /keys/                    |                        |                    |                       |     |
| IP Network<br>License Management                                                                                                    | Server Key Name                     | server.pem                |                        |                    |                       |     |
| Logs                                                                                                    | Download Server Key                 | Cancel                    |                        |                    |                       |     |
| -Release Management                                                                                                    |                                     |                           |                        | 1                  |                       |     |
| -Scrambler                                                                                                    |                                     | SSL Certificate File Info | ormation               |                    |                       |     |
| SNMP & Traps                                                                                                    | SSL Certificate File Path           | /certs/                   |                        |                    |                       |     |
| SSL Configuration                                                                                                    | SSL Certificate File Name           | public.crt                |                        |                    |                       |     |
|                                                                                                    | Download SSL Certificate            | Cancel                    |                        |                    |                       |     |
|                                                                                                    |                                     |                           |                        |                    |                       |     |
|                                                                                                    | Install Certificate                 | Uninst                    | all/Delete Certificate |                    |                       |     |
|                                                                                                    |                                     | Ct-t                      |                        |                    |                       |     |
|                                                                                                    |                                     | Status                    |                        |                    |                       |     |
|                                                                                                    |                                     |                           |                        |                    |                       |     |
| ¥                                                                                                    |                                     |                           |                        |                    |                       |     |
|                                                                                                    |                                     |                           |                        |                    |                       |     |
|                                                                                                    | Hide FTP Settings                   |                           |                        |                    | Peak Moment Conver >> |     |
|                                                                                                    |                                     | SSL FTP Server            |                        |                    |                       |     |
|                                                                                                    | Server IP Address                   | 192.133.205.27            |                        | _                  |                       |     |
|                                                                                                    | User Name                           | rfgwftp                   |                        | _                  |                       |     |
|                                                                                                    | Password                            | •••••                     |                        |                    |                       |     |
|                                                                                                    | Apply Reset Test FTP                | Connection                |                        |                    |                       |     |
|                                                                                                    |                                     |                           |                        |                    |                       |     |
|                                                                                                    |                                     |                           |                        |                    |                       |     |
|                                                                                                    |                                     |                           |                        |                    |                       |     |
| 5 Done                                                                                                    |                                     |                           |                        |                    |                       | 🔒 🦗 |

- 2 In the *Server Key Information* box, enter the *Server Key Path* and *Server Key Name*. **Note:** It is recommended that the Server Key be named "server.pem".
- 3 In the *SSL Certificate File Information* box, enter *SSL Certificate File Path* and the *SSL Certificate File Name*.

Note: It is recommended that the file be named "public.crt".

- 4 Click **Download Server Key** followed by **Download SSL Certificate. Result:** The status window indicates whether the files are valid or invalid.
- 5 Once the files are validated, click **Install Certificate** to restart the server.

**Result:** After a few seconds, firewall permitting, the server responds to both HTTP and HTTPS requests.

Note: Invalid files are automatically deleted.

6 Click UnInstall/Delete Certificate to disable HTTPS.Result: The key and certificate files are deleted and the web server restarts.

# Importing the CA Certificate

Follow the instructions below to import the CA certificate into Firefox.

**1** Launch Firefox.

**Result:** The following screen is displayed.

| U   | Mozilla Firefox Start Page - Mozilla Firefox                                                                                                    |     |
|-----|----------------------------------------------------------------------------------------------------|-----|
| Ek  | e Edit Yew History Bookmarks Iools Help                                                                                                    | /   |
| R   | 🔨 - C 🗙 🏠 🚷 http://www.google.com/fir 😭 - 🚺 Google                                                                                                    | P   |
| 1   | rfow ou 📄 secure_ffow_ou 📄 apc 🛲 dom 💻 redhat 🍓 elsinore 🙀 C & L 👌 alter 🔓 amy                                                                                |     |
| 1   | Mozilla Firefox Start Page                                                                                                    |     |
| W   | feb Images Videos Maps News Shopping Books more •                                                                                                    | -   |
|     | Google-                                                                                                    | )   |
|     | <u>Google Search</u><br>Eirefox 3.6 is here! With improved security, stability, personalization and more, the world's best browser just keeps getting better. |     |
| nt. | Ahout Mozilla                                                                                                    | *   |
|     | PT-FAS                                                                                                    | 110 |

2 Click Tools - Options - Advanced - Encryption - View Certificates -Authorities. ど Certificate Manager - 🗆 🗵 Your Certificates | People | Servers | Authorities | Others | You have certificates on file that identify these certificate authorities: ₽. Certificate Name Security Device 🖃 (c) 2005 TÜRKTRUST Bilgi İletişim ve Bilişim ... TÜRKTRUST Elektronik Sertifika Hizmet ... Builtin Object Token BABA.ECOM, INC. ABA.ECOM Root CA Builtin Object Token AC Camerfirma SA CIF A82743287 Chambers of Commerce Root Builtin Object Token Global Chambersign Root Builtin Object Token 🖃 AddTrust AB AddTrust External CA Root Builtin Object Token AddTrust Class 1 CA Root Builtin Object Token -Import... OK

**Result:** The following screen is displayed.

3 Click Import.

**Result:** The following screen is displayed.

| Select File conta       | ining CA certificat                    | e(s) to import    |   |       |       | <u>? ×</u>   |
|-------------------------|----------------------------------------|-------------------|---|-------|-------|--------------|
| Look jn:                | 🗀 ssidoc                               |                   | • | 3 🕫 🖻 | • 📰 • |              |
| My Recent<br>Documents  | 딸ca.crt<br>딸public.crt<br>▶ server.pem |                   |   |       |       |              |
| Desktop<br>My Documents |                                        |                   |   |       |       |              |
| My Computer             |                                        |                   |   |       |       |              |
| My Network              | File <u>n</u> ame:                     |                   |   | •     | J [   | <u>O</u> pen |
| Places                  | Files of type:                         | Certificate Files |   | •     | -     | Cancel       |

- 4 Search for and select your ca.crt file.
- 5 Click Open.

#### Enabling HTTPS on the RF Gateway 1

**Result:** The following screen is displayed.

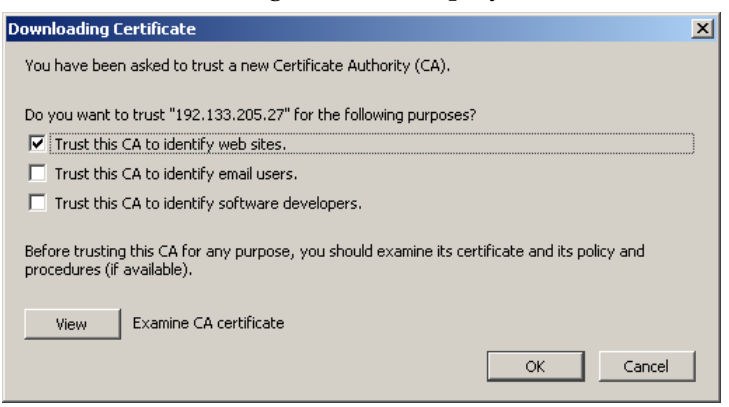

- 6 Check the **Trust this CA to identify web sites** box.
- 7 Click View to examine your CA certificate.

**Result:** The following screen is displayed.

| ificate Viewer:"Abraha       | im - Sinking Spring Farm"                                   | 2 |
|------------------------------|-------------------------------------------------------------|---|
| eneral Details               |                                                             |   |
| This certificate has be      | en verified for the following uses:                         |   |
| SSL Client Certificate       | -                                                           |   |
| SSL Server Certificate       |                                                             |   |
| SSL Certificate Authority    |                                                             |   |
| ,<br>Status Responder Certif | icate                                                       |   |
| Issued To                    |                                                             |   |
| Common Name (CN)             | Abraham                                                     |   |
| Organization (O)             | Sinking Spring Farm                                         |   |
| Serial Number                | Log Cabin<br>00:81:94:16:94:11:84:6D:85                     |   |
| Iccued By                    | 0.0177/10/20100/00/00                                       |   |
| Common Name (CN)             | Abraham                                                     |   |
| Organization (O)             | Sinking Spring Farm                                         |   |
| Organizational Unit (OU)     | Log Cabin                                                   |   |
| Validity                     |                                                             |   |
| Issued On                    | 1/29/2010                                                   |   |
| Expires On                   | 1/29/2011                                                   |   |
| Fingerprints                 |                                                             |   |
| SHA1 Fingerprint             | CC:4F:82:5F:54:08:62:0E:C7:F2:83:40:B5:C5:4B:0B:34:75:CE:59 |   |
| MD5 Fingerprint              | 30(5D)75(F5)CE(A2(61(5F)3B)2C(DC(54)9A)BA(80(D7             |   |
|                              |                                                             |   |
|                              |                                                             |   |
|                              |                                                             |   |
|                              |                                                             |   |
|                              |                                                             | _ |
|                              | ⊆lose                                                       |   |

# 3

# **Customer Support Information**

# If You Have Questions

If you have technical questions, call Cisco Services for assistance. Follow the menu options to speak with a service engineer.

Access your company's extranet site to view or order additional technical publications. For accessing instructions, contact the representative who handles your account. Check your extranet site often as the information is updated frequently.

# Glossary

| CA    |                                                                                                    |
|-------|----------------------------------------------------------------------------------------------------|
|       | Certificate Authority.                                                                                                    |
| CSR   | Cartificate Cienin a Deguast                                                                                                    |
|       | Certificate Signing Request.                                                                                                    |
| FTP   |                                                                                                    |
|       | file transfer protocol. Allows users to transfer text and binary files to and from a personal computer, list directories on the foreign host, delete and rename files on the foreign host, and perform wildcard transfers between hosts.                                                                                                    |
| GUI   |                                                                                                    |
|       | graphical user interface. A program interface that takes advantage of a computer graphics capabilities to make the program visually easier to use.                                                                                                    |
| HTML  |                                                                                                    |
|       | hypertext markup language.                                                                                                    |
| HTTP  |                                                                                                    |
|       | hypertext transfer protocol.                                                                                                    |
| HTTPS |                                                                                                    |
|       | hypertext transfer protocol secure.                                                                                                    |
| IP    |                                                                                                    |
|       | Internet protocol. A standard that was originally developed by the United States Department<br>of Defense to support the internetworking of dissimilar computers across a network. IP is<br>perhaps the most important of the protocols on which the Internet is based. It is the standard<br>that describes software that keeps track of the internetwork addresses for different nodes,<br>routes, and outgoing/incoming messages on a network. Some examples of IP applications<br>include email, chat, and Web browsers. |

#### Glossary

| IP address |                                                                                                    |
|------------|----------------------------------------------------------------------------------------------------|
|            | Internet protocol address. A 32-bit sequence of numbers used for routing IP data. Each IP address identifies a specific component on a specific network. The address contains a network address identifier and a host identifier. |
| ISO        |                                                                                                    |
|            | International Organization for Standardization. An international body that defines global standards for electronic and other industries.                                                                                          |
| PC         |                                                                                                    |
|            | personal computer.                                                                                                    |
| RADIUS     |                                                                                                    |
|            | Remote authentication dial in service. A networking protocol that provides centralized<br>Authentication, Authorization and Accounting (AAA) management for computers to connect<br>and use a network service.                    |
| RMA        |                                                                                                    |
|            | return material authorization. A form used to return products.                                                                                                    |
| SCG        |                                                                                                    |
|            | Scrambling Control Group.                                                                                                    |
| SNMP       |                                                                                                    |
|            | Simple Network Management Protocol.                                                                                                    |
| SSL        |                                                                                                    |
|            | Secure Sockets Layer.                                                                                                    |
| UDP        |                                                                                                    |

# Index

# A

Authentication • 6

## С

CA • 21 Creating a CA • 12 Creating a CA Certificate • 13 Creating a CSR • 14 Creating a Server Key • 13 CSR • 21 customer support information • 20 Customer Support Information • 20

## D

Downloading Key and Certificate files to the RF Gateway 1 • 15

## Ε

Enabling HTTPS on the RF Gateway 1 • 12

## F

Firewall Settings • 9 FTP • 21

## G

GUI • 21

### Η

HTML • 21 HTTP • 21 HTTPS • 21

### I

Importing the CA Certificate • 17 Introduction • 1 IP • 21 IP address • 22 ISO • 22

## Ν

New Menu Items • 5

78-4037508-01 Rev B

### Ρ

PC • 22

#### R

RADIUS • 22 RMA • 22

#### S

SCG • 22 Sign the CSR • 15 SNMP • 22 SNMP Trap Destination Port • 11 Software Enhancements • 4 Software Version 2.5.x Security Features • 3 SSL • 22

# U

UDP • 22

# **cisco**.

Cisco Systems, Inc. 5030 Sugarloaf Parkway, Box 465447 Lawrenceville, GA 30042

678 277-1120 800 722-2009 www.cisco.com

This document includes various trademarks of Cisco Systems, Inc. Please see the Notices section of this document for a list of the Cisco Systems, Inc. trademarks used in this document.

Product and service availability are subject to change without notice.

| © 2010, 2012 Cisco and/or its affiliates. |                                 |
|-------------------------------------------|---------------------------------|
| All rights reserved.                      |                                 |
| September 2012 Printed in USA             | Part Number 78-4037508-01 Rev B |

Index